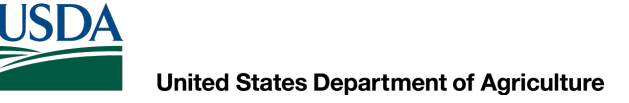

### AutoCAD Civil 3D 2020 Working with LiDAR

Dan Polite Engineering Technician <u>daniel.polite@maryland.gov</u> Cell 302-598-8227 <u>www.marylandcadusers.com</u>

### Natural Resources Conservation Service **Topics Covered:**

- Overview of LiDAR
- LiDAR file types
- Creating and exporting LiDAR in ArcMap
- Adding LiDAR into Civil 3D
- Working with LiDAR in Civil 3D
- Comparing LiDAR with your surveyed data

## Natural Resources Conservation Service Overview of LiDAR

#### What is LiDAR?

LiDar (which stands for Light Detection and Ranging) is a remote sensing method that uses light in the form of a pulsed laser to measure ranges (variable distances) to the Earth

#### Why use LiDAR?

Can be used in conjunction with surveyed points to obtain a broader view of the project design to assist in the approval process

### Natural Resources Conservation Service Overview of LiDAR

#### Can you use LiDAR for design work?

Depending on your Area Engineer, LiDAR may be used for some project designs

#### MAKE SURE THAT YOU OBTAIN APPROVAL FROM YOUR AREA ENGINEER PRIOR TO COMPLETING A DESIGN WHEN USING LIDAR ONLY

### Natural Resources Conservation Service LIDAR file types

#### Common file formats used in LiDAR creation:

- .tif
- .dem
- .asc
- .txt
- .adf

There are other file types that can be imported into Civil 3D, but we will only go over .tif and .adf file types

#### Before you open ArcMap

You will need to Borrow the following Licenses to use the *NRCS Engineering Tools Toolbox*:

- 1. Go to bottom left of your computer screen and click the Microsoft Icon
- 2. Type in "ArcGIS Administrator" in the search bar, Click to open.
- 3. The ArcGIS Administrator Window appears.
- 4. In the left hand column Click Folder "Borrow/Return"
- 5. To the right hand side of the window, you will **Check** "3D Analyst" and "Spatial Analyst"
- 6. Click Apply and Ok
- 7. Make sure that you have either a "**scratch**" or "**workspace**" folder created in you C:Drive

\**Notice* you can only borrow these licenses for 180 days. (Your computer should warn you when they will expire, and then you will need to *re-new* both licenses by following *Steps 1-6* again)

### **Creating LiDAR file in ArcMap**

When you open up ArcGIS you need to verify the 2 items below:

- 1. Geoprocessing Tab>Environments>Workspace
  - a) Current Workspace Make sure this is set to either "scratch" or "workspace"
  - b) Scratch Workspace Make sure this is set to either "scratch" or "workspace" (this should match your current workspace)
- 2. Geoprocessing Tab>Environments>Parallel Processing
  - a) Make sure this is set to 100%

| 🔇 DansTemplate2022-LiDar.mxd - ArcMap                                                                                                    | 🛠 Environment Settings 🛛 🗙                                                                                               |   | X Environment Settings                                                                                                    |
|----------------------------------------------------------------------------------------------------|----------------------------------------------------------------------------------------------------|---|----------------------------------------------------------------------------------------------------|
| File     Edit     View     Bookmarks     Insert     Selection     Geoprocessing     Customize     Windows       Image: Image: Ima                                                                                                    | * Workspace       Current Workspace       Stratch Workspace       Scratch Workspace       C: pcratch                     | _ | <ul> <li>Geodatabase</li> <li>Geodatabase Advanced</li> <li>Fields</li> <li>Random Numbers</li> <li>Cartography</li> </ul> |
| Costo Biole, HSG, a, fy21_nrcs_m     Costo Biole, HSG, a, fy21_nrcs_m     Costo Biole, HSG, a, fy21_nrcs_m     Costo Biole     Costo Biole     Costo Biol | <ul> <li>Output Coordinates</li> <li>Processing Extent</li> <li>XY Resolution and Tolerance</li> <li>M Values</li> </ul> |   | <ul> <li>čoverage</li> <li>Raster Analysis</li> <li>Raster Storage</li> <li>čeostatistical Analysis</li> </ul>             |
| Low : -210.607  Status/MD_DownloadBio SSURG0 soits ConsolidatedWebService ConsolidatedWebService                                                                                                    | × Z Values<br>× Geodatabase<br>× Geodatabase Advanced<br>× Fields                                                        |   | Parallel Processing     Parallel Processing Factor     100%     Kemote Processing server     Terrain Dataset               |
| G-T Tonozahy                                                                                                    | Kandom Numbers      OK Cancel Show Help >>                                                                               |   | S TIN OK Cancel Show Help >>                                                                                               |

#### Make sure you have the following Extensions checked by going into the Customize Tab>Extensions

| Q LIDAR-TRAINING.mxd - ArcMap                           |                                 | Extensions                                                              | ~     |
|---------------------------------------------------------|---------------------------------|-------------------------------------------------------------------------|-------|
| File Edit View Bookmarks Insert Selection Geoprocessing | Customize Windows Help New Menu | Extensions                                                              | ^     |
| i 🗋 🚰 🔚 🚔   % 🗊 🛍 🗙   🏷 🍽   🛧 -   1:202,141             | Toolbars 🕨 🎦 📴 🔤                | Select the extensions you want to use.                                  |       |
|                                                         | Extensions                      |                                                                         |       |
| Table Of Contents 4 ×                                   | Add-In Manager                  | ArcScan                                                                 |       |
| 🗽 🔍 😓 🗉                                                 | Customize Mode                  | ·· Network Analyst                                                      |       |
| 🖃 🞒 Cecil                                               | Style Manager                   | ·· Publisher                                                            |       |
|                                                         | ArcMap Options                  | Schematics<br>✓ Spatial Analyst                                         |       |
| Karcels     Sall other values>                          |                                 | Tracking Analyst                                                        |       |
| □ clu_a_md015                                           |                                 |                                                                         |       |
|                                                         |                                 |                                                                         |       |
|                                                         |                                 |                                                                         |       |
|                                                         |                                 |                                                                         |       |
|                                                         |                                 |                                                                         |       |
|                                                         |                                 | <b>D</b>                                                                |       |
|                                                         |                                 | Description:                                                            |       |
|                                                         |                                 | 3D Analyst 10.8.1<br>Copyright ©1999-2020 Esri Inc. All Rights Reserved |       |
|                                                         |                                 | Provides tools for surface modeling and 3D visualization.               |       |
|                                                         |                                 |                                                                         |       |
|                                                         |                                 |                                                                         |       |
|                                                         |                                 |                                                                         | Close |

### Natural Resources Conservation Service **Creating LiDAR file in ArcMap** You will need to add the NRCS Engineering Tools Toolbox

210 Engineering > C3D Support Files O 🗅 Name 🗸 Topic MD NRCS Field Codes MD NRCS Hatch Patterns MD NRCS Line Types MD NRCS Sample Drawing Set MD NRCS Workspace SupportNRCS Symbols and Blocks MD NRCS Tool Palettes MD CV3D20.cuix MD Engineering.tbx MD\_NGS\_Benchmarks.zip NRCS BWgray.ctb NRCS Tools.tb) ENGINEERING TOOLS WORKELOW - Conto Stream Crossing Design Workbook.xl ENGINEERING TOOLS WORKFLOW.pd LIDAR TRAINING mxd TRAINING 3.bd Then.lsp Stream\_Section\_Flow\_Calculator\_Mannings NRCS Engineering Tools.tbx NRCS-Engineering-Tools---Arc...

Goto the MD NRCS Sharepoint site under 210 Engineering/C3D Support Files and download the **NRCS**-**Engineering-Tools---ArcMapmaster.zip** file into the C:scratch folder location and extract the folder into this location

### Creating LiDAR file in ArcMap

#### Click on the ToolBox icon to open the ArcToolbox window

#### right click >Add Toolbox

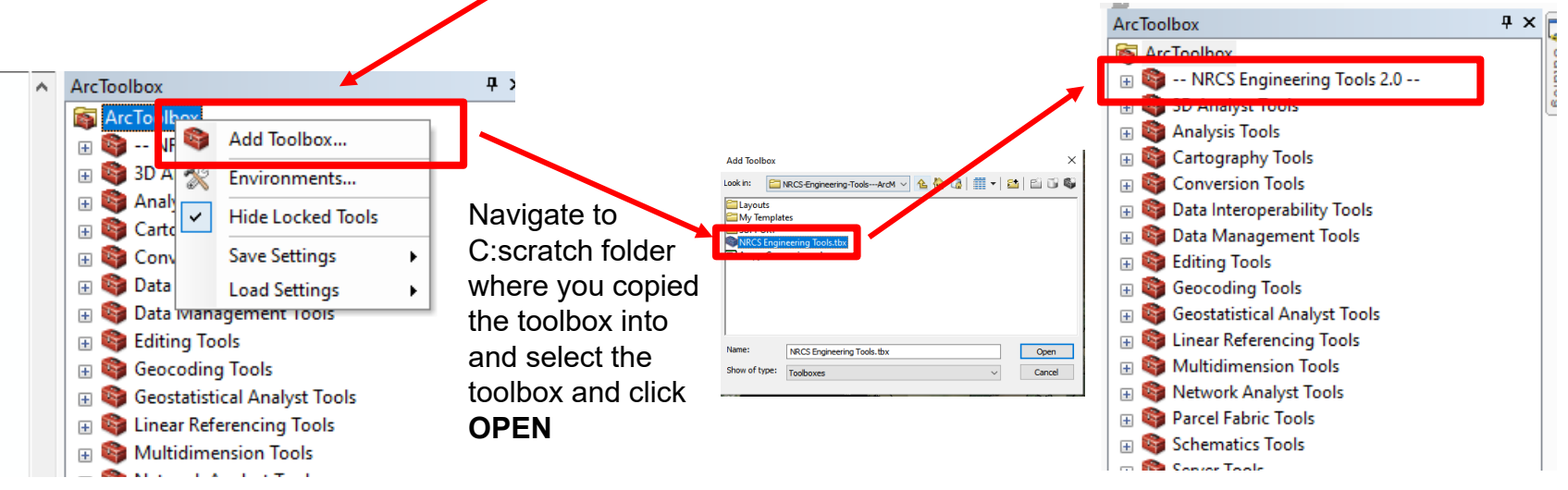

Before continuing, you must first have your DEM loaded into your map. The DEM file is located in the following location:

#### F:geodata/elevation/LiDAR\_AllCounties

It's highly recommended to copy this file into a folder located on your C: drive.

You may also have an updated DEM file from your County that you may be using, just make sure that the file is located on your C: drive.

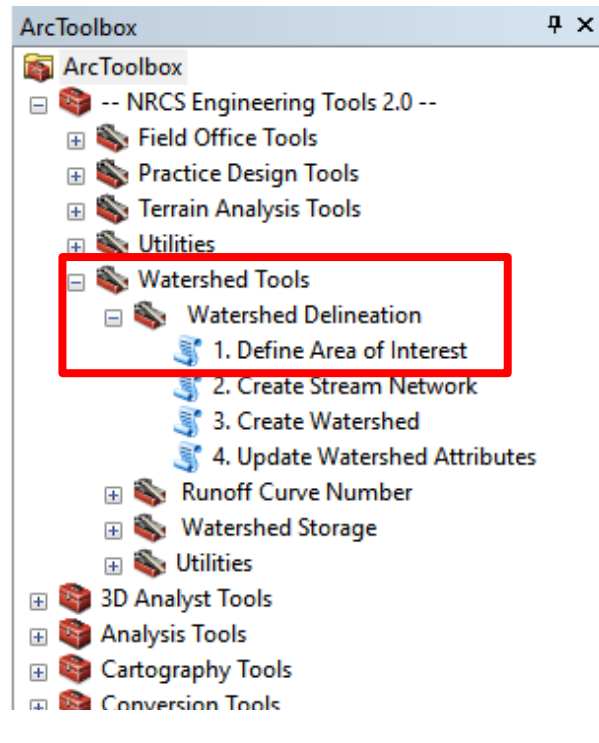

Expand the toolbox and expand Field Office Tools. Expand "Watershed Tools" and Expand "Watershed Delineation" Select 1. Define Area of Interest

Browse to and Select Workspace: This should be your C:\scratch or C:\workspace Input DEM: Select your County DEM Choose Input DEM Elevation Units: Select Feet Enter your Area of Interest: Draw you AOI Interval for Contours: Select your contour intervals

|               | The the second second                                                                                                    |                                                                                                    | -                                                                                                    |       |
|---------------|----------------------------------------------------------------------------------------------------|----------------------------------------------------------------------------------------------------|----------------------------------------------------------------------------------------------------|-------|
| Read          |                                                                                                    | 🏐 1. Define Area of Interest —                                                                                  |                                                                                                    |       |
| Cont officers |                                                                                                    | Browse to and Select Workspace                                                                                  |                                                                                                    |       |
|               | and the second second se                                                                                                    | C:\scratch                                                                                                    |                                                                                                    |       |
|               |                                                                                                    | ceci2020_dem                                                                                                    | <b>T</b>                                                                                                    | 3     |
|               | Section and the section of the section of the secti | Choose Input DEM Elevation Units                                                                                |                                                                                                    |       |
|               |                                                                                                    | Feet                                                                                                    | ~                                                                                                    |       |
|               |                                                                                                    |                                                                                                    | Constant Constant of Constant                                                                                                    |       |
|               |                                                                                                    | DefineAOI::Enter_your_Area_of_Interest                                                                          |                                                                                                    | K     |
|               | A MAN                                                                                                    | Enter_your_Area_of_Interest                                                                                     | the said the state of the                                                                                                    | 1     |
|               |                                                                                                    |                                                                                                    | and the second second                                                                                                    |       |
|               |                                                                                                    | Interval for Contours (in feet) (optional)                                                                      |                                                                                                    |       |
|               |                                                                                                    |                                                                                                    | ×                                                                                                    |       |
|               |                                                                                                    | OK Cancel Environments                                                                                          | Show Help >>                                                                                                    | SUC   |
|               |                                                                                                    | CARD AND A CARD AND A CARD AND A CARD AND A CARD AND A CARD AND A CARD AND A CARD AND A CARD AND A CARD AND A C | and the second second se |       |
|               | Click OK -                                                                                                    | The Assessment of the                                                                                           |                                                                                                    | sight |
|               |                                                                                                    | Statility of the star literation and                                                                            | The ALLER DE CHARGE                                                                                                    |       |
|               | and the second second s |                                                                                                    | all of the state of                                                                                                    |       |
| -             |                                                                                                    |                                                                                                    | 1 1 1 1 1 1 1 1 1 1 1 1 1 1 1 1 1 1 1                                                                                                    |       |

### Natural Resources Conservation Service **Creating LiDAR file in ArcMap** Area of Interest Clipped

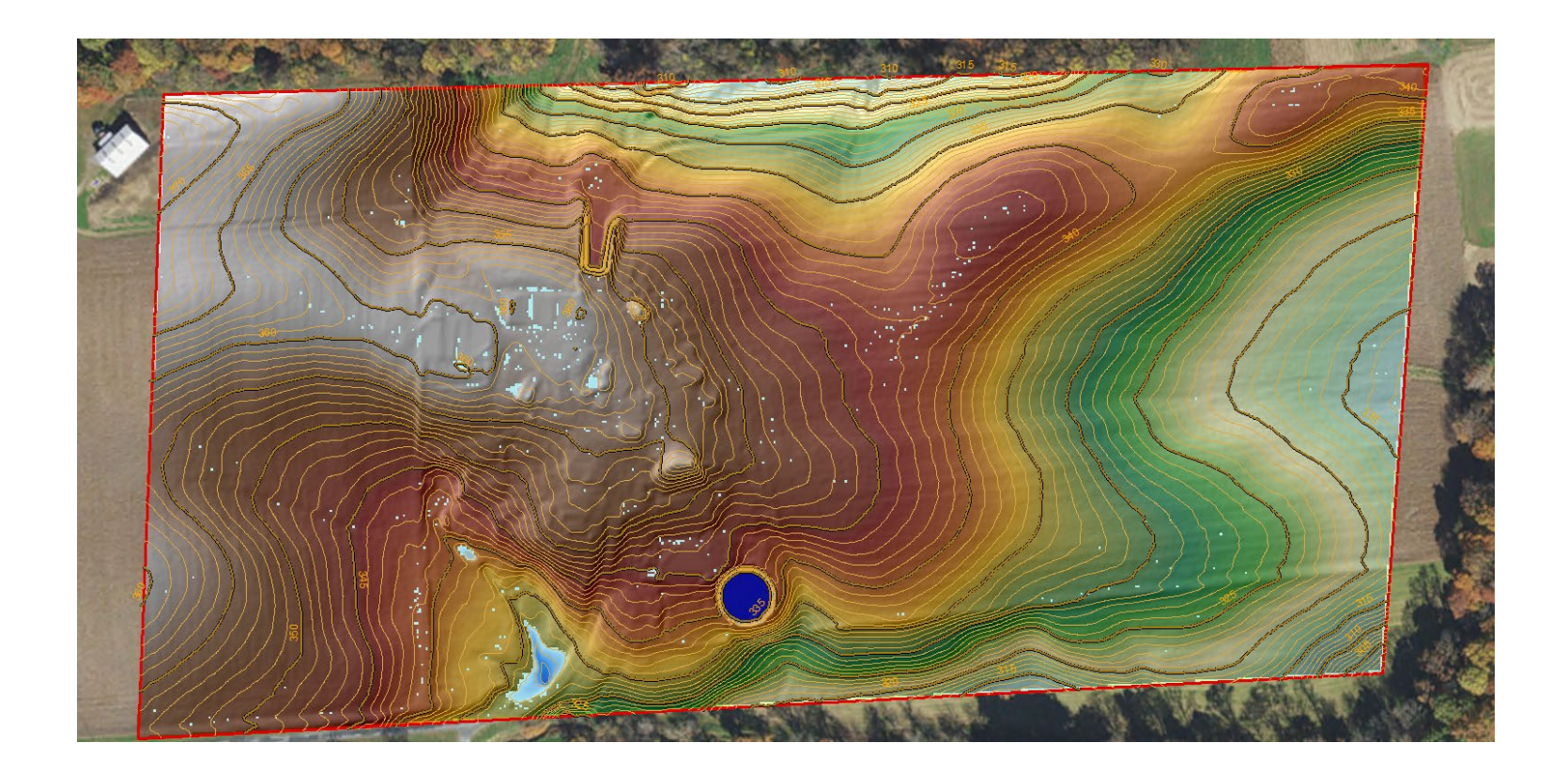

#### Natural Resources Conservation Service **Creating LiDAR file in ArcMap** Now that you have the clipped DEM, you can now export it as a .tiff file

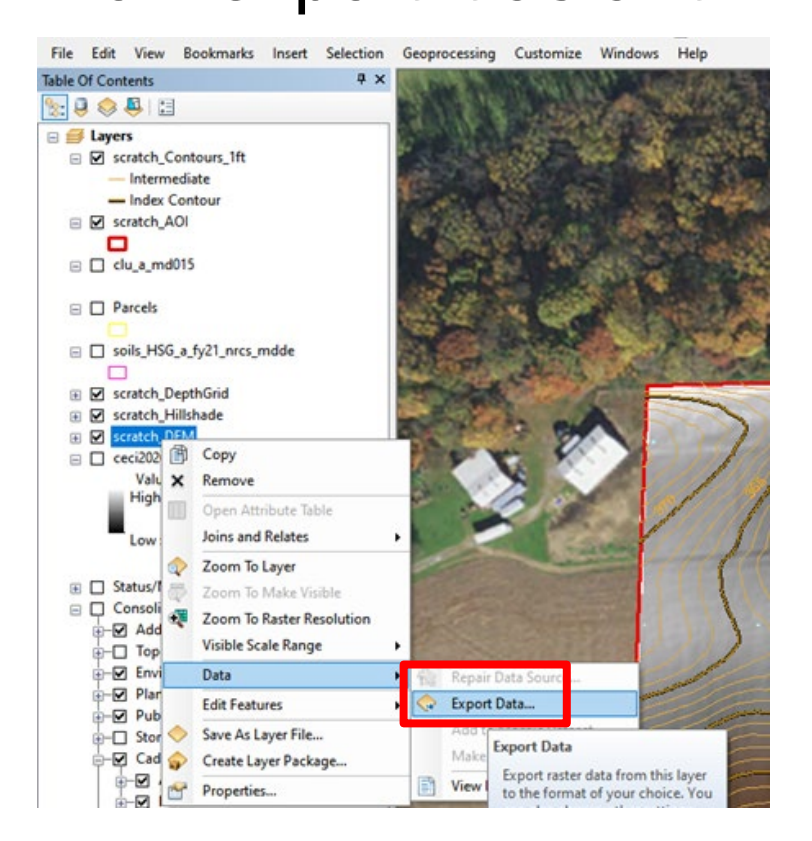

right click on the clipped DEM file>Data>Export Data...

#### Pick the **location**, **name** and **format** Click **Save**

| Export Raster Data - LiDARTrainin                                                                             | g                                                                       | ×                                                            |
|----------------------------------------------------------------------------------------------------|-------------------------------------------------------------------------|--------------------------------------------------------------|
| Extent Data Frame (Current) Raster Dataset (Original) Selected Graphics (Clipping) Output Raster Use Renderer | Clip Inside Cell Size (cx, cy): ()                                      | e<br>(Current)<br>set (Original)<br>3.280833333: 3.280833333 |
| Force RGB                                                                                                    | Raster Size (columns, rows): ○<br>NoData as:                            | 687 561                                                      |
| Name<br>Bands<br>Pixel Depth<br>Uncompressed Size<br>Extent (left, top, right, bottom)                        | Property<br>1<br>32 Bit<br>1.47 MB<br>) (1617424.5867, 745559.5325, 161 | 19678.5192, 743718.9850 ) 🗸                                  |
| Location:                                                                                                    | C:\scratch\idartraining                                                 |                                                              |
| Name:                                                                                                    | LiDARTraining Format:                                                   | TIFF ~                                                       |
| Compression Type:                                                                                             | NONE Compression Qua<br>(1-100):                                        | /5                                                           |
| About export raster data                                                                                      | Save                                                                    | Cancel                                                       |

| Output R | aster                                                 | ×           |
|----------|-------------------------------------------------------|-------------|
| ?        | Would you like to add the exported data to the layer? | he map as a |
|          | Yes                                                   | No          |

Click NO

When you open up your file you will see the .tif file that you can upload into Civil 3D

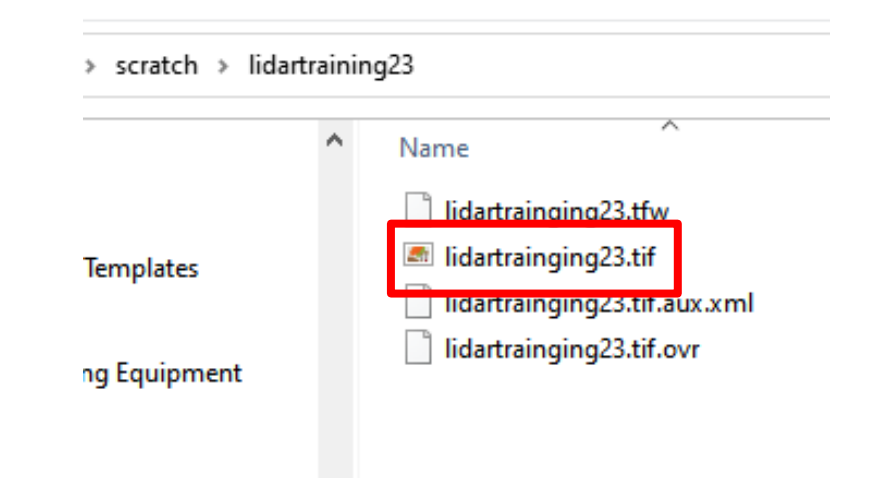

#### You can now close ArcMap

When importing the file into Civil 3D make sure that you are in a Maryland Template. The templates have a projection set to them already and will import that data correctly.

Drawing Settings - LiDarDrawing

|                                                                   | Object Layers Abbreviations    | s Ambient Settings |                |
|-------------------------------------------------------------------|--------------------------------|--------------------|----------------|
| Drawing units:                                                    | Imperial to Metric conversion: | :                  | Scale:         |
| Feet ~                                                            | US Survey Foot(39.37 Inche     | es per Meter) 🗸 🗸  | 1" = 20' · · · |
| Angular units:                                                    | Scale objects inserted from    | m other drawings   | Custom scale:  |
| Degrees ~                                                         | Set AutoCAD variables to       | match              | 20             |
| Zone                                                              |                                |                    |                |
| Categories:                                                       |                                | USA, Maryland      | ~              |
| Available coordinate systems                                      |                                |                    |                |
| NAD83 Maryland State Plan                                         | e Zone, US Foot                |                    | ~              |
| -Selected coordinate system of<br>Description:                    | ode: MD83F                     |                    |                |
| NAD83 Maryland State Plan                                         | e Zone, US Foot                |                    |                |
| NAD83 Maryland State Plan Projection:                             | e Zone, US Foot                |                    |                |
| NAD83 Maryland State Plan Projection:                             | e Zone, US Foot                |                    |                |
| NAD83 Maryland State Plan Projection: LM Datum:                   | e Zone, US Foot                |                    |                |
| NAD83 Maryland State Plan Projection: LM Datum: NAD83             | e Zone, US Foot                |                    |                |
| NAD83 Maryland State Plan Projection: LM Datum: NAD83             | e Zone, US Foot                |                    |                |
| NAD83 Maryland State Plan<br>Projection:<br>LM<br>Datum:<br>NAD83 | e Zone, US Foot                |                    |                |

Keep in mind the size of the file that you have generated for your LiDAR. You don't want to make the file size too big because it will slow down Civil 3D!

Before you import your file into Civil 3D, make sure that you copy the file into your working folder of the design. This will be the location that you will use to import the file.

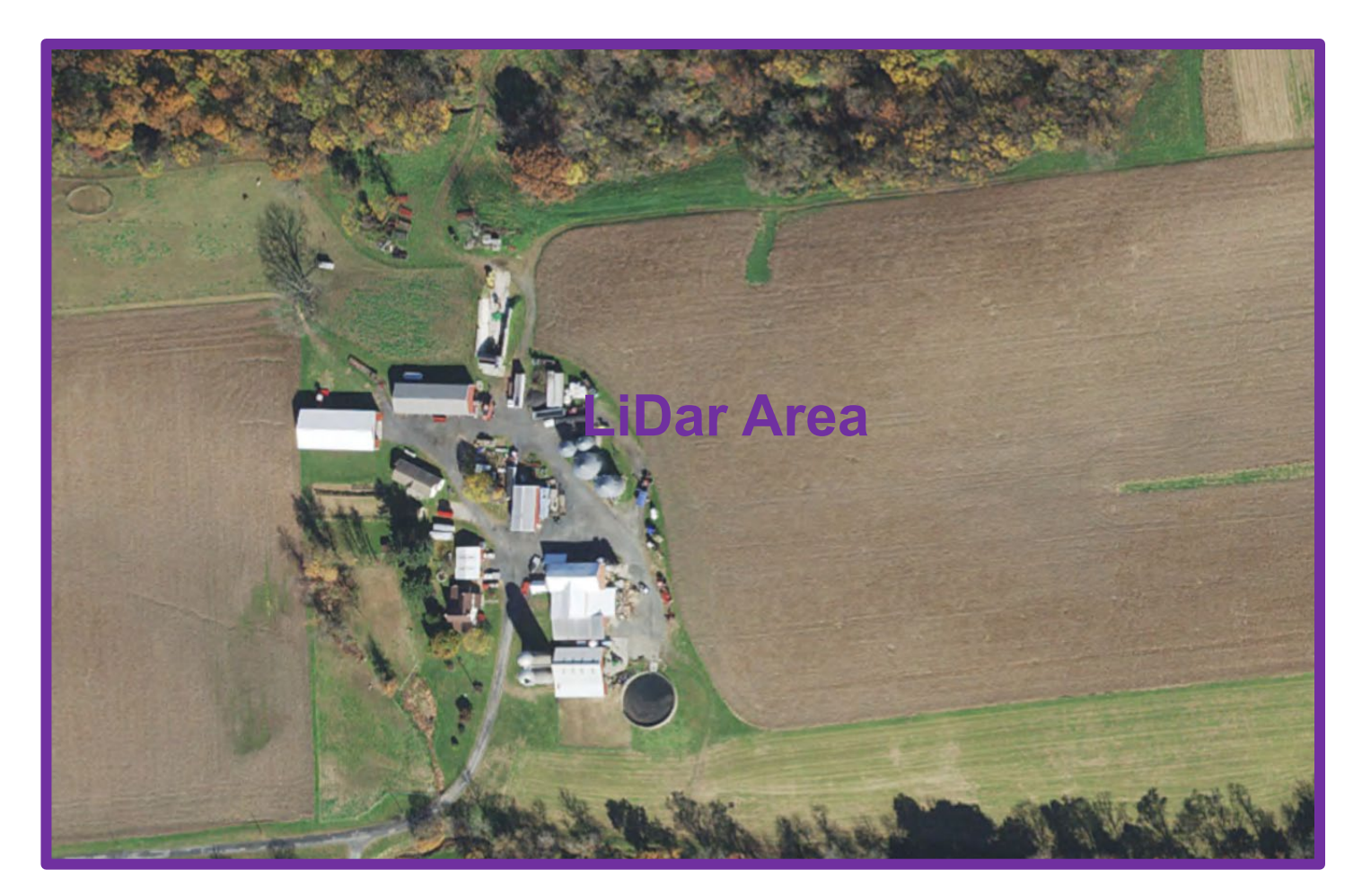

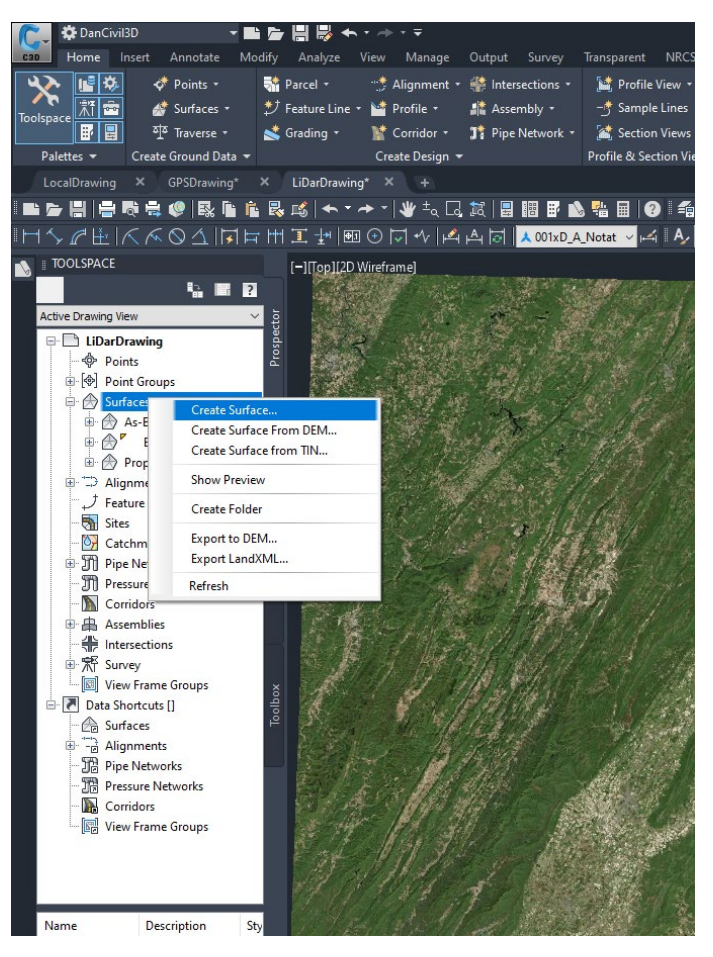

### To create the LiDar surface:

Right click on Surfaces <Create Surface...>

#### **Create Surface Window**

Name the surface Select the style Click **OK** 

| pe:<br>IN surface | Surface layer:        |
|-------------------|-----------------------|
| Properties        | Value                 |
| ∃ Information     |                       |
| Name              | Lidar ···             |
| Description       | Description           |
| Style             | EX Contours (1 and 5) |
| Render Material   | ByLayer               |
|                   |                       |

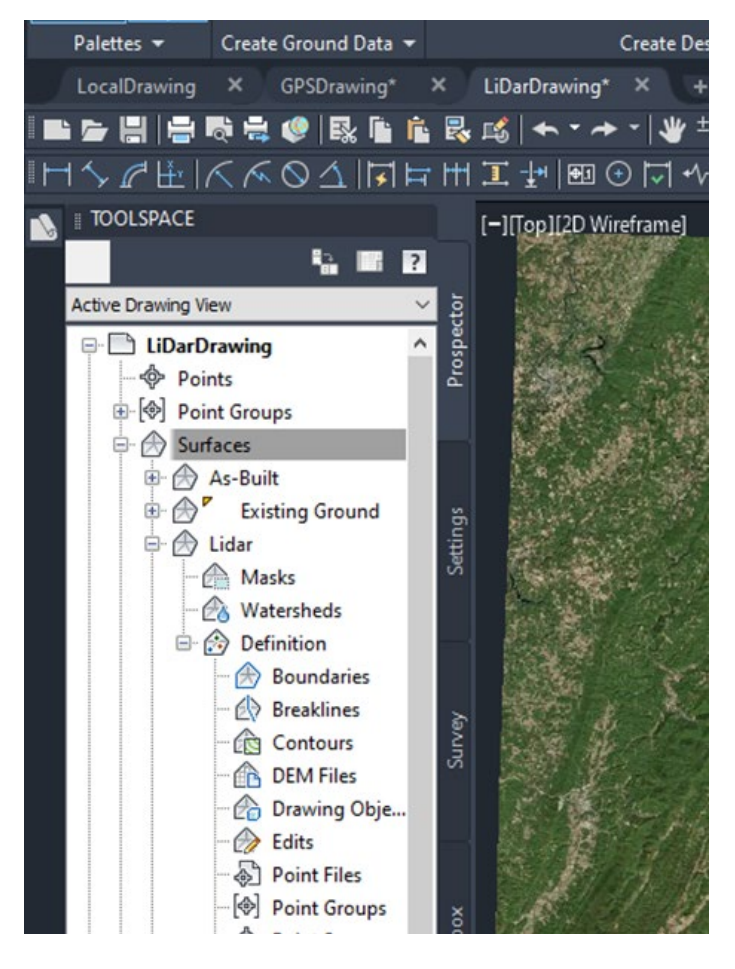

#### **Expand Surfaces:**

Expand the new surface you just created

Expand <Definition>

USD/

## Natural Resources Conservation Service Importing LiDAR into Civil 3D

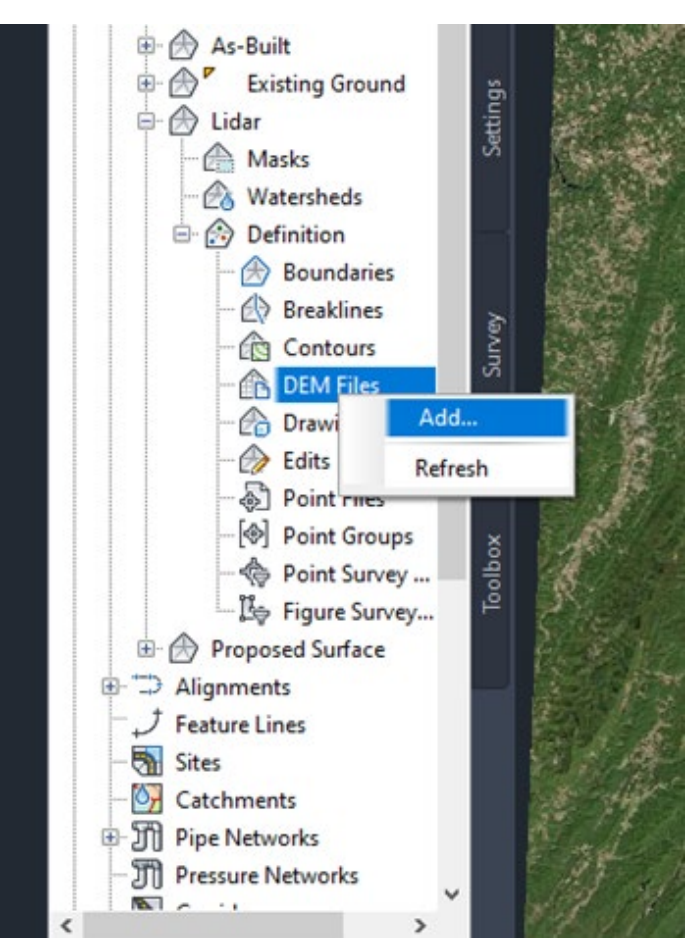

#### **Right click DEM Files:**

Select <Add...>

#### Add DEM File Window

Click on icon to navigate to your file location and file type

| G A | dd DEM File              |    |      |                                         |          | ×      |
|-----|--------------------------|----|------|-----------------------------------------|----------|--------|
| DEM | file name:               |    |      |                                         |          |        |
|     |                          |    |      |                                         |          | 9      |
| DEM | file information:        |    |      |                                         |          |        |
|     |                          |    |      |                                         |          | $\sim$ |
|     |                          |    |      |                                         |          |        |
|     |                          |    |      |                                         |          |        |
|     |                          |    |      |                                         |          |        |
|     |                          |    |      |                                         |          | $\sim$ |
| <   |                          |    |      |                                         | 3        | >      |
| Pro | operties                 |    | Valu | ie                                      |          | ^      |
| Ξ   | DEM file                 |    |      |                                         |          |        |
|     | CS Code:                 |    |      |                                         |          |        |
|     | Description              |    |      |                                         |          |        |
|     | Projection               |    |      |                                         |          |        |
|     | Datum                    |    |      |                                         |          |        |
|     | Use custom null elevatio | n  | No   |                                         |          |        |
|     | Null elevation           |    | 1000 | 000000000000000000000000000000000000000 | 00000000 |        |
|     | Current drawing          |    |      |                                         |          |        |
|     | CS Code:                 |    | MD   | 33F                                     |          | ~      |
|     |                          |    |      |                                         |          |        |
|     |                          | OK |      | Cancel                                  | Help     |        |

|                           | Grid Surface fro | om [ | DEM                                                              |      |                 |            | × |                |
|---------------------------|------------------|------|------------------------------------------------------------------|------|-----------------|------------|---|----------------|
|                           | Look i           | n:   | 🔜 lidartraining23 🛛 🗸 🔶                                          | -    | X 📮 Views       | ▼ Tools    | • |                |
|                           | Ph (             | •    | Name                                                             | Dat  | te modified     | Туре       |   |                |
|                           | Working          |      | Idartrainging23.tif                                              | 9/18 | 8/2023 11:34 AM | TIF File   | 1 |                |
| ति म्हण्डात्वरूत-त्वर्थका |                  |      |                                                                  |      |                 |            |   |                |
|                           | CAD              |      |                                                                  |      |                 |            |   | ×              |
| 1 N -                     |                  |      |                                                                  |      |                 |            |   |                |
|                           | C3D TEMP         |      |                                                                  |      |                 |            |   | 😫 🚺            |
| 1. 19                     |                  |      |                                                                  |      |                 |            |   |                |
| 1-9716                    | Tamalatan        |      |                                                                  |      |                 |            |   |                |
| 1. 225                    | (Man             |      |                                                                  |      |                 |            |   |                |
| a de la                   |                  |      |                                                                  |      |                 |            |   |                |
|                           | History          |      |                                                                  |      |                 |            |   | > <sup>×</sup> |
|                           |                  | Ŀ    | <                                                                |      |                 |            | > |                |
| a starter                 | Documents        |      |                                                                  |      |                 |            |   |                |
|                           |                  |      | File name: lidartrainging23.tif                                  |      | ~               | Open       | • |                |
| 211-2 3                   | Desktop 🗸        | 1    | Files of type GEOTIFF (* tif)                                    |      | ~               | Cancel     |   |                |
|                           | 1. 97 . 57       |      | Datum GEOTIFF (*.dem)                                            |      |                 |            |   |                |
|                           | 11/10            |      | Null elevat<br>ESRI ASCII Gild ("txt)<br>ESRI Binary Grid ("txt) |      |                 | 000000.000 |   |                |
| 1111                      | 13495            |      | Current drawing                                                  | _    | LUD025          |            |   | T.             |
| THE AN                    | 1201 10 18       |      | CS Code:                                                         |      | MD83F           |            |   |                |

Navigate to the file you want to import as your DEM file. Make sure that you have the correct file type selected if you don't see your file.

| С                                | Add DEM File                                                                                       |                                         |                                          | × |
|----------------------------------|----------------------------------------------------------------------------------------------------|-----------------------------------------|------------------------------------------|---|
| DEN<br>C:                        | 1 file name:<br>\scratch∛idartraining23\                                                           | lidartrainging23.tif                    |                                          | 9 |
| DEN                              | 1 file information:                                                                                |                                         |                                          | _ |
| Da                               | ata Element                                                                                        | Value                                   | ^                                        |   |
| De<br>Es<br>Co<br>Zo<br>Ho<br>Ve | escription<br>timated Point Total<br>ordinate System Type<br>ne<br>vrizontal Datum<br>rtical Datum | 167000<br>State Plane<br>-1<br>NA<br>NA | ~                                        |   |
| P                                | roperties                                                                                          |                                         | Value                                    | 1 |
| E                                | DEM file                                                                                           |                                         |                                          | 1 |
|                                  | CS Code:                                                                                           |                                         |                                          |   |
|                                  | Description                                                                                        |                                         |                                          |   |
|                                  | Projection                                                                                         |                                         |                                          |   |
|                                  | Datum                                                                                              |                                         |                                          |   |
|                                  | Use custom null e                                                                                  | elevation                               | No                                       |   |
|                                  | Null elevation                                                                                     |                                         | 100000000000000000000000000000000000000  |   |
| E                                | Current drawing                                                                                    |                                         |                                          |   |
|                                  | CS Code:                                                                                           |                                         | MD83F                                    |   |
|                                  | Description                                                                                        |                                         | NAD83 Maryland State Plane Zone, US Foot |   |
|                                  | Projection                                                                                         |                                         | LM                                       |   |
|                                  | Datum                                                                                              |                                         | NAD83                                    |   |
|                                  |                                                                                                    |                                         | OK Cancel Help                           |   |

You will get an overview of the data that you are about to import.

Click OK

### Now you can <**zoom to**> your surface that you created

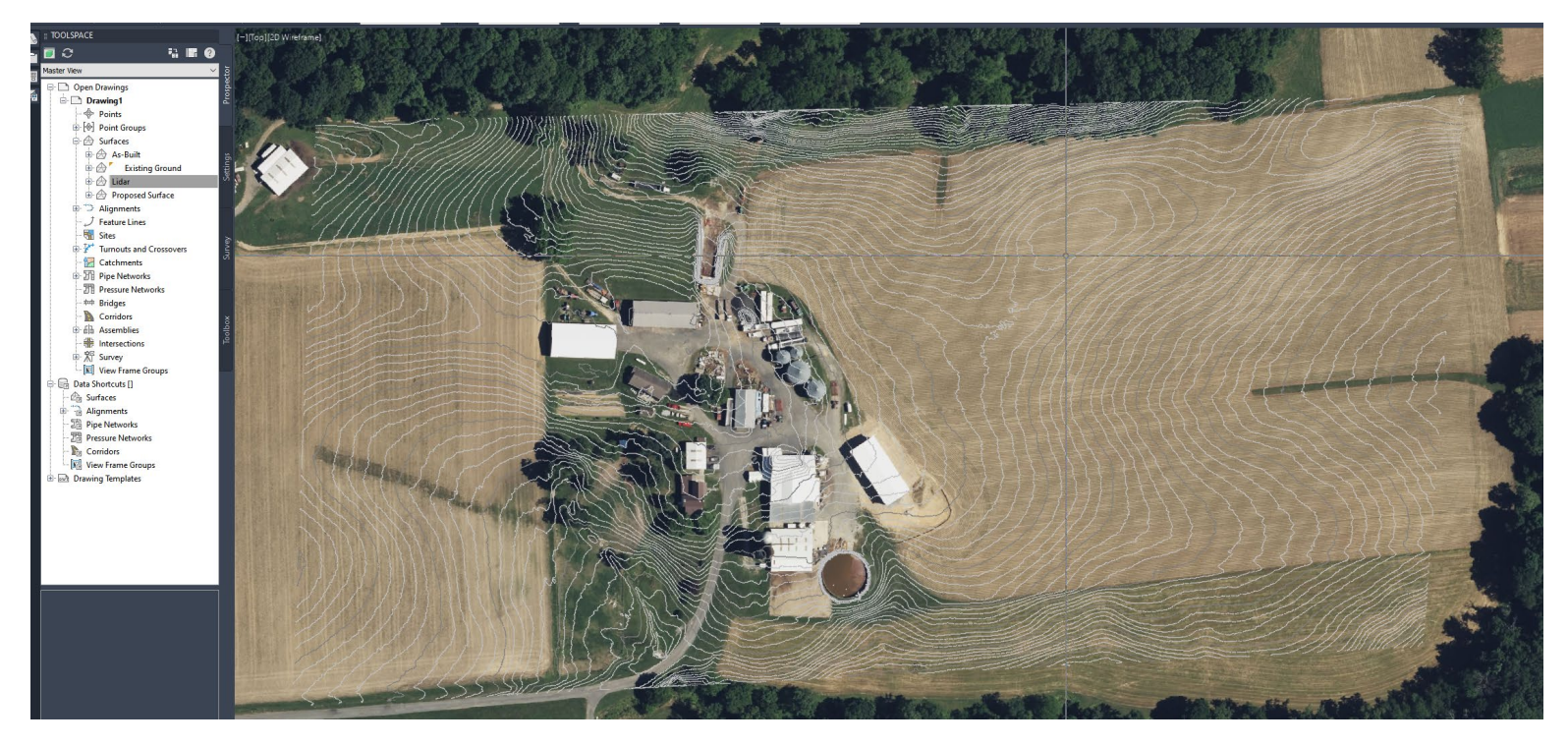

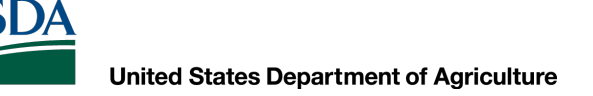

### Natural Resources Conservation Service Level of Detail

#### **Level of Detail**

If you have a large area and your computer is running slow, you can turn the Level of detail ON to speed up the regen process

In the command line: type **levelofdetail** This will turn it on and show less information the more you are zoomed out

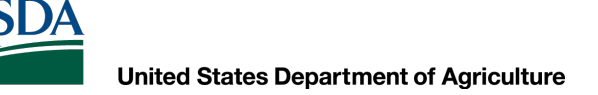

#### Level of Detail

To turn it back off:

#### In the command line: type levelofdetailoff

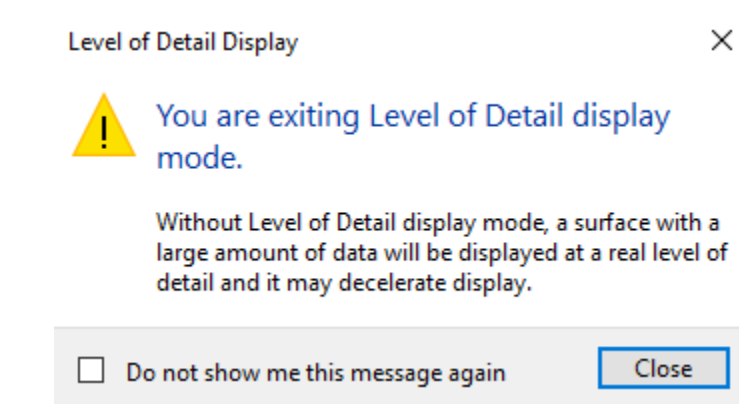

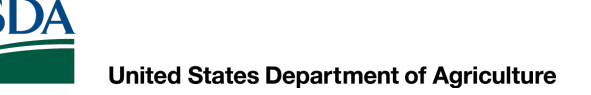

# Natural Resources Conservation Service Simplify Surface

If you have a large amount of data you can use the "Simplify Surface" to reduce the amount of points

Select the surface, contextual ribbon <Edit Surface>, Select "Simplify Surface"

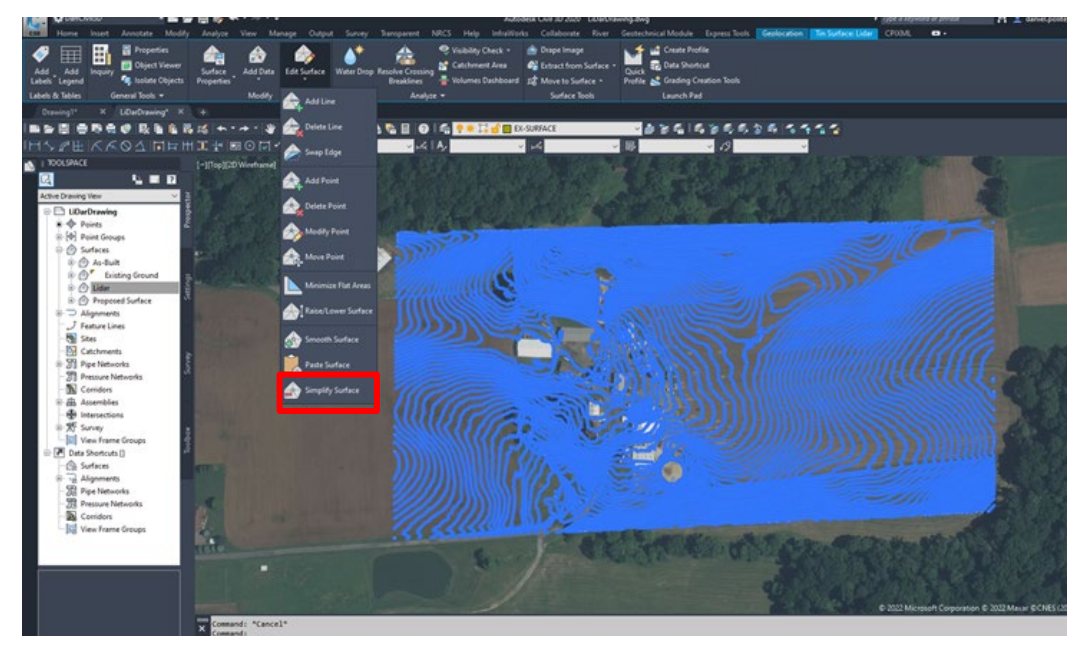

# Natural Resources Conservation Service Simplify Surface

#### **Simplify Surface Window**

Select Point Removal

Select Region

Check Percentage (90%) and Maximum change in elevation (0.10)

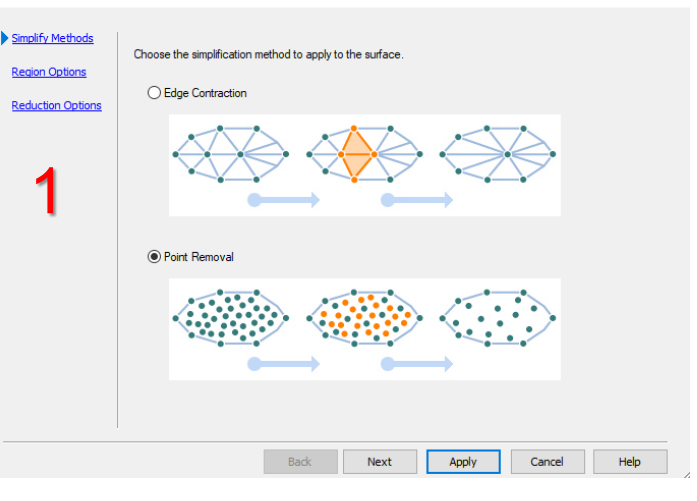

| Simplify Surface -                                | Lidar X                                                                                                    | Simplify Surface - Lidar                                                                                                  |      |
|---------------------------------------------------|----------------------------------------------------------------------------------------------------|----------------------------------------------------------------------------------------------------|------|
| Simplify Methods Region Options Reduction Options | Specify the regions within the surface to apply the simplification.  Region Options  Use existing surface border  Specify Window/Polygon:  Pick in Drawing  Select objects:  Mid-ordinate distance:  Doto Pick in Drawing  Total points selected in region: 453642 | Simplify Methods         Region Options         Reduction Options         Reduction Options         Total points removed: |      |
|                                                   | Back Next Apply Cancel Help                                                                                                    | Back Finish Apply Cancel                                                                                                  | Help |

X

# Natural Resources Conservation Service Simplify Surface

### Simplify Surface Window Click **Apply**, then **Finish**

|                   | Specify the point reduction options to affect the resulting number of points. |
|-------------------|-------------------------------------------------------------------------------|
| Region Options    | Reduction Options                                                             |
| Reduction Options | Total points selected in region: 151275                                       |
|                   | Percentage of points to remove:                                               |
|                   | 90%                                                                           |
|                   | Maximum change in elevation:                                                  |
|                   | 0.100                                                                         |
|                   |                                                                               |
|                   | Total points removed:                                                         |
|                   |                                                                               |

### **Showing LiDAR and Surveyed Surfaces**

If you have a surveyed site and would like to show contours outside of that area, you can now "Clip" the surveyed area from your LiDAR surface. Please keep in mind that the elevations may not "match" to your surveyed data elevations. The LiDAR contours are mainly used to show the "Big Picture" of the design.

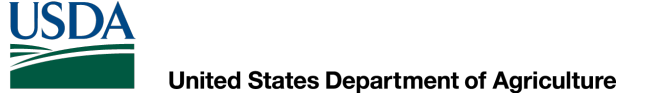

### Natural Resources Conservation Service Showing LiDAR and Surveyed Surfaces

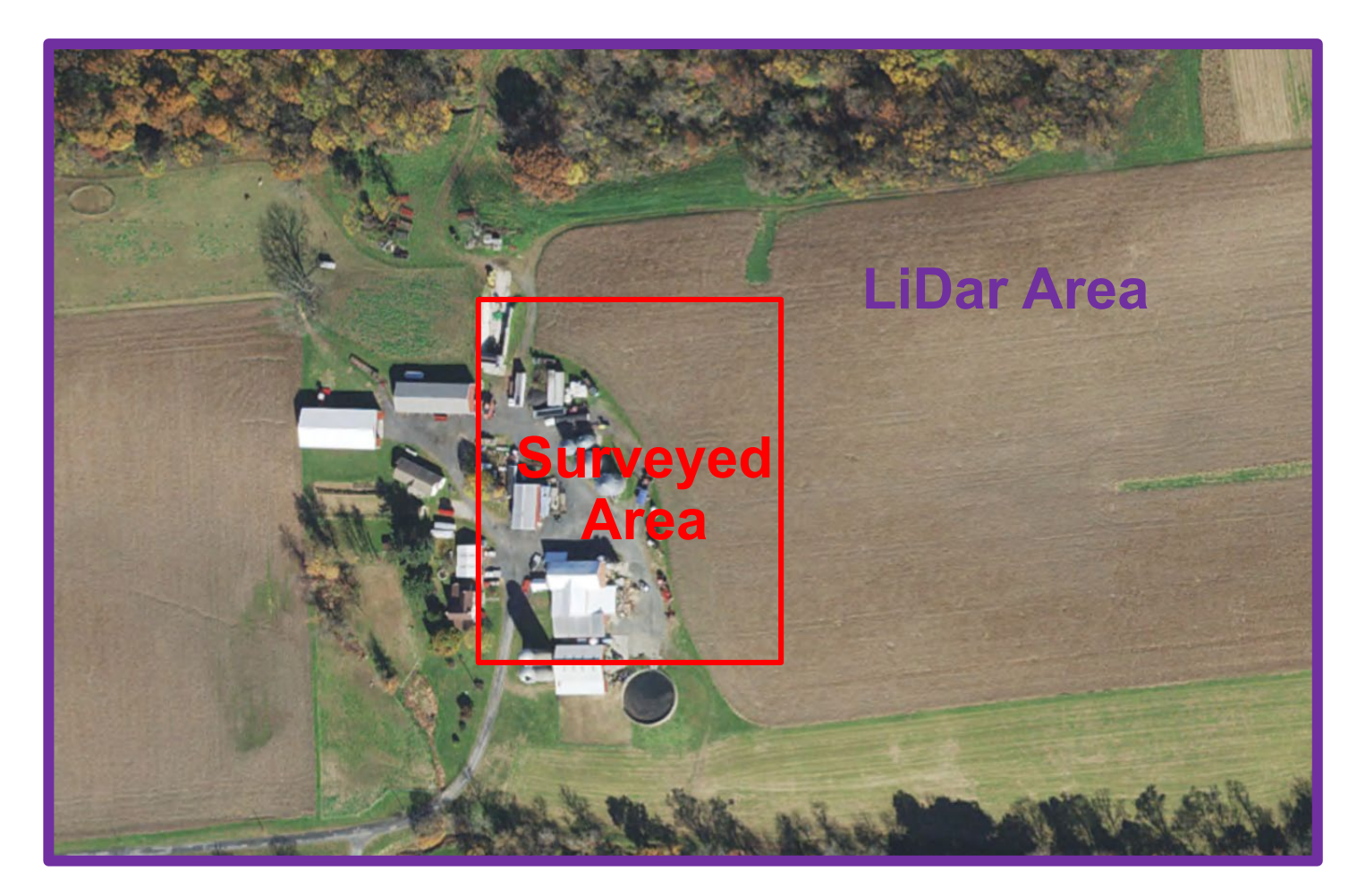

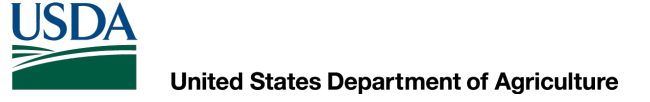

### **Showing LiDAR and Surveyed Surfaces**

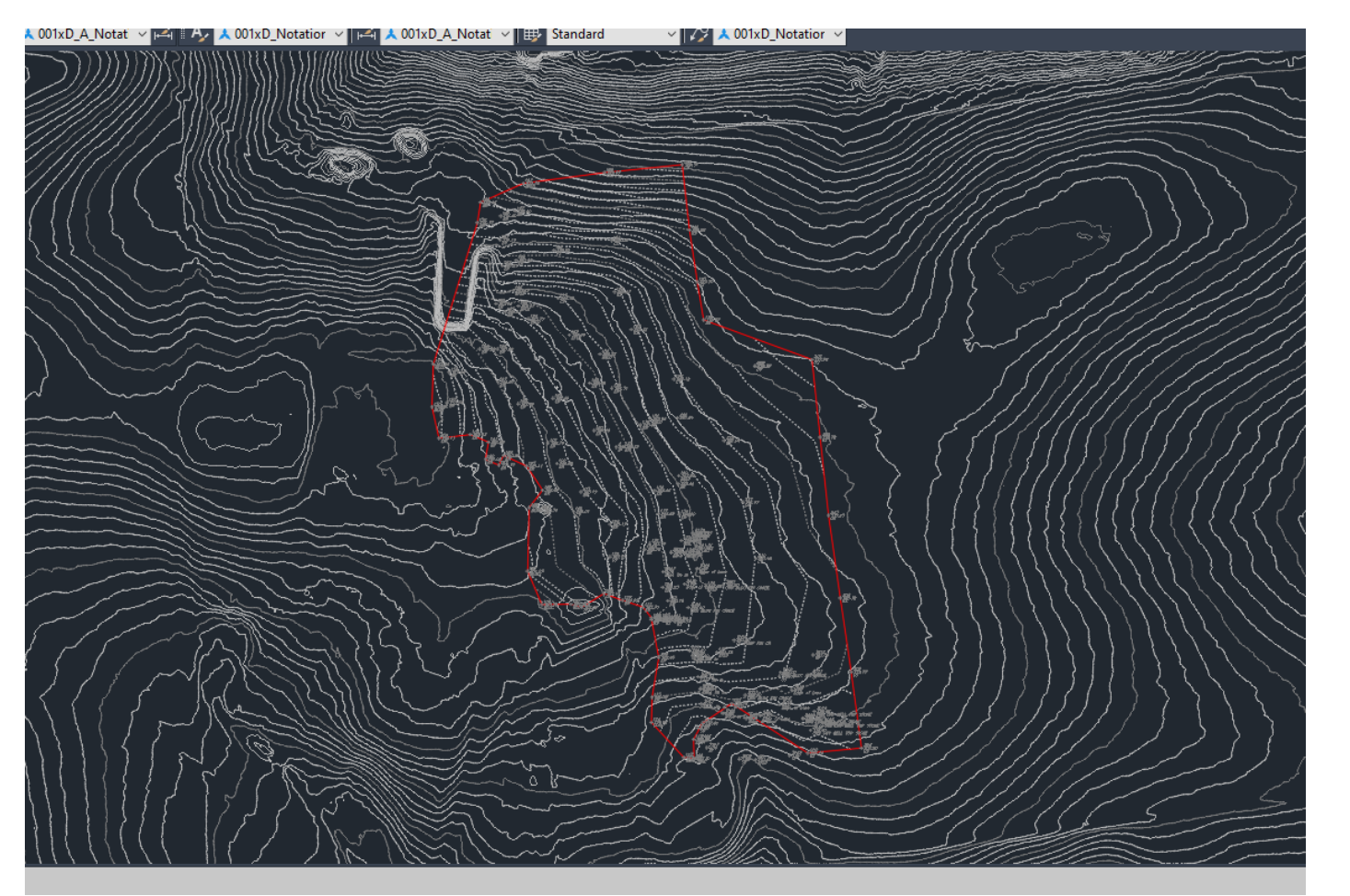

Red line indicates the surveyed area

### **Showing LiDAR and Surveyed Surfaces**

You can clip out your surveyed surface as shown by making a boundary and selecting "hide"

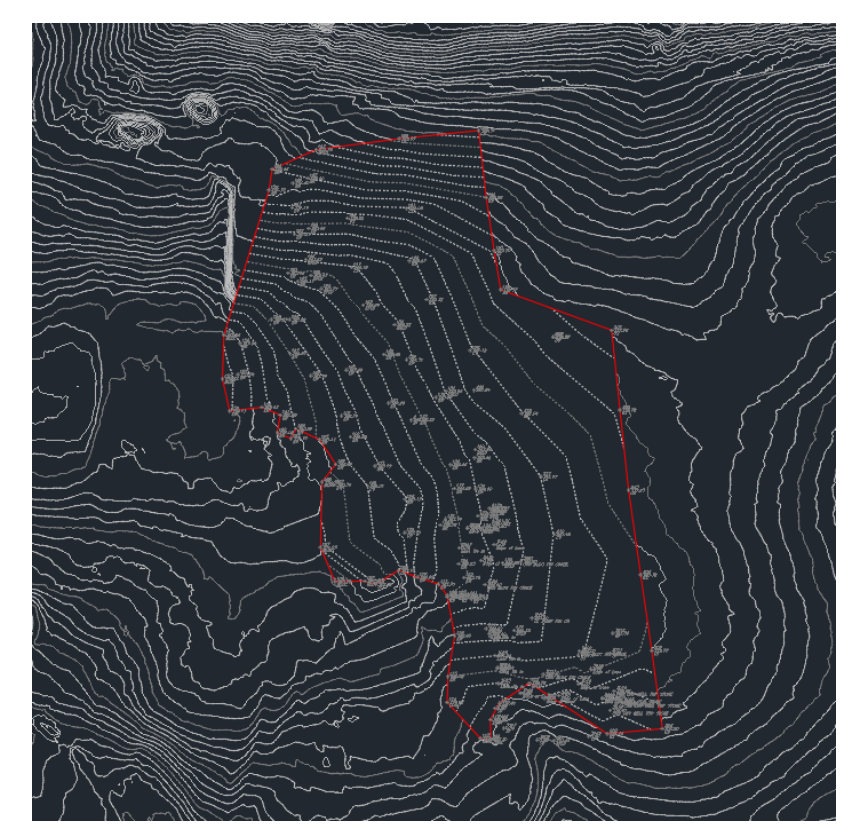

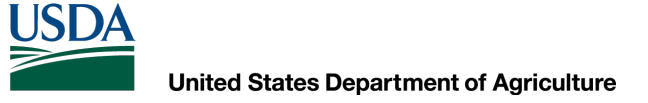

### Natural Resources Conservation Service Showing LiDAR and Surveyed Surfaces

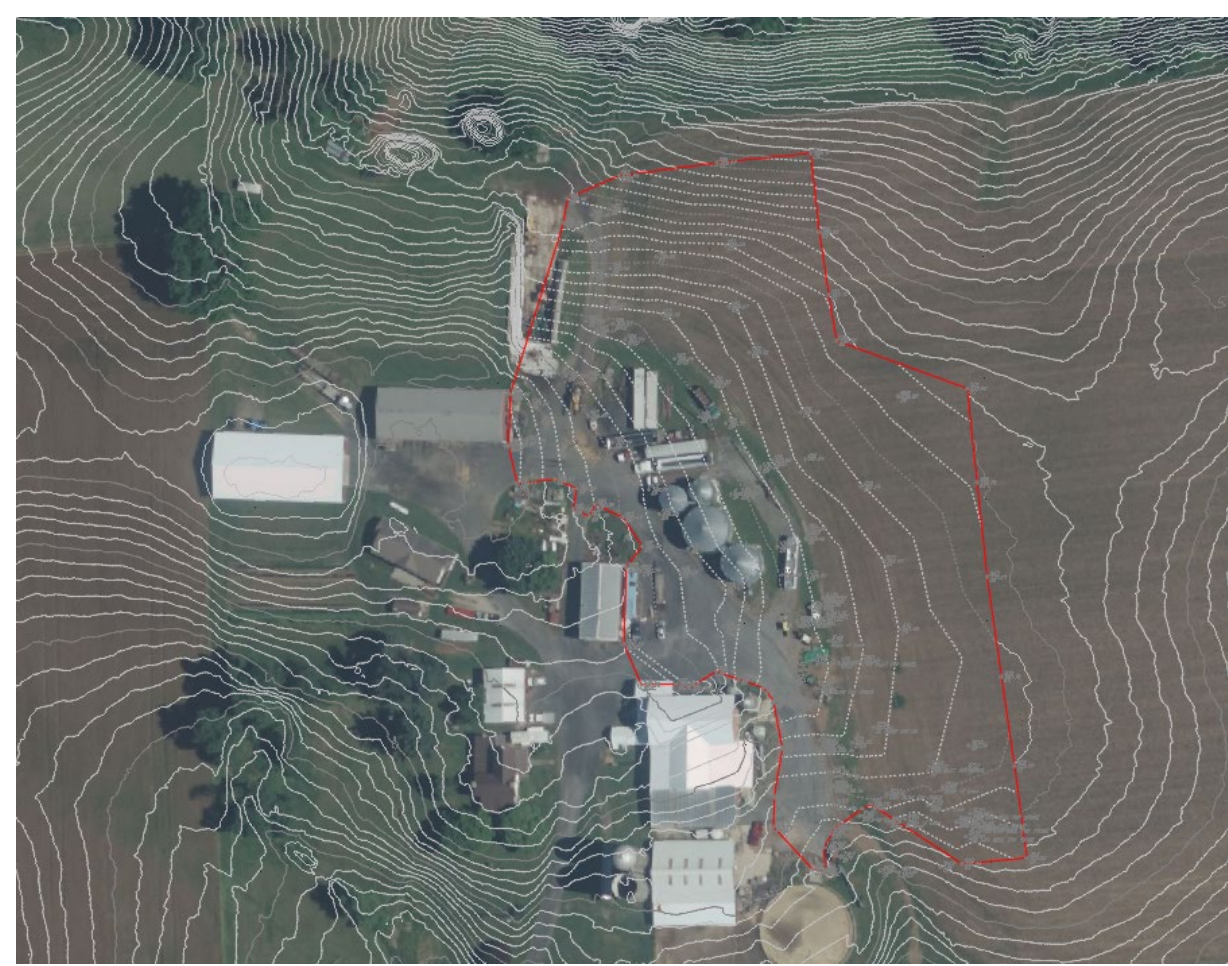

This shows the Surveyed Surface (Inside the red line) and the LiDAR Surface (Outside the red line) displayed together

### **Adjusting LiDAR Surface Elevation**

To adjust your LiDAR elevations to match your surveyed data you can "raise/lower" the LiDAR surface

Based on the survey data, we need to "Lower" the LiDAR surface about 6ft to match the surveyed elevations

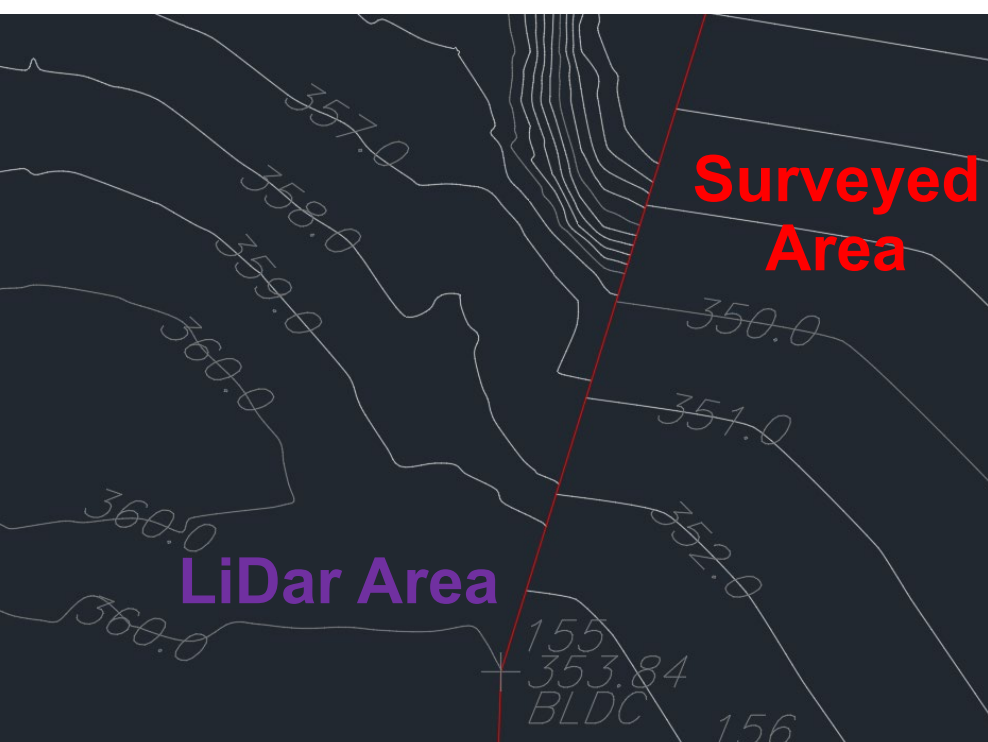

### **Adjusting LiDAR Surface Elevation**

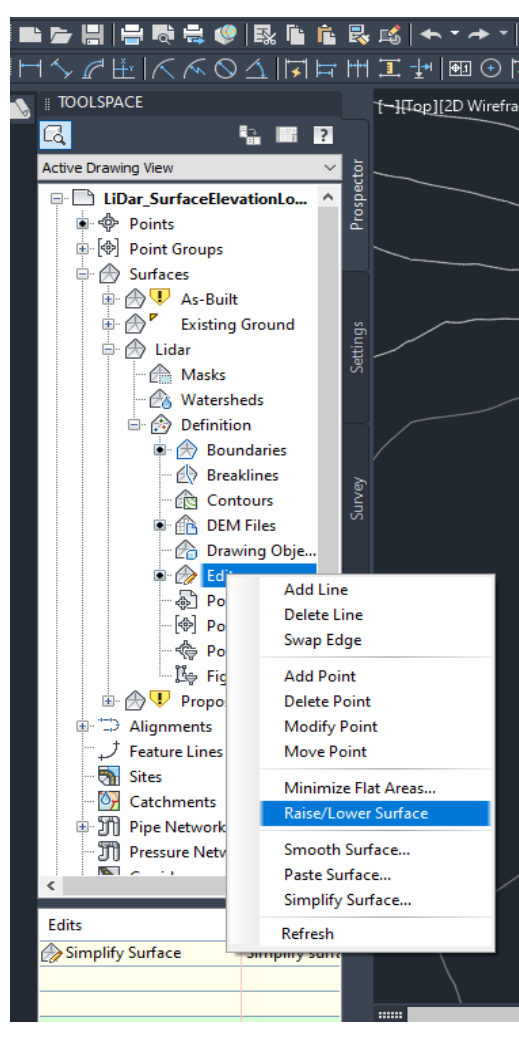

Expand LiDar Surface Expand <**Definition**> Right click<**Edits**> Select<**Raise/Lower Surface**>

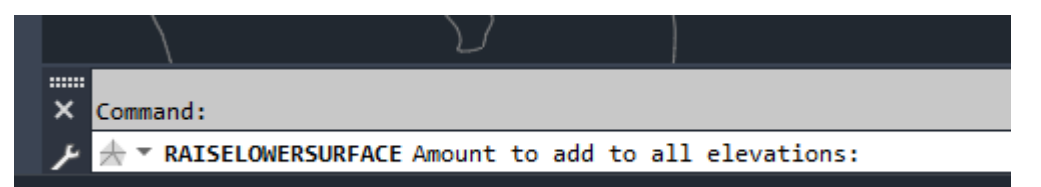

Type in the amount you need to raise or lower in feet (use "-" before the amount to lower the elevations)

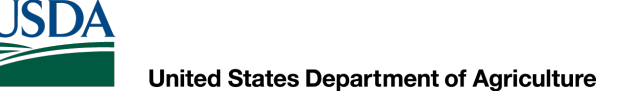

### **Adjusting LiDAR Surface Elevation**

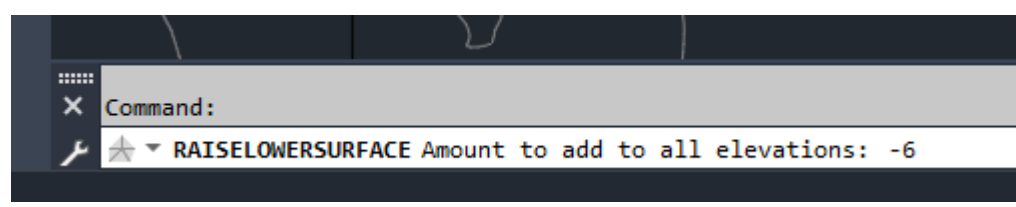

Enter in -6 Then **Enter** 

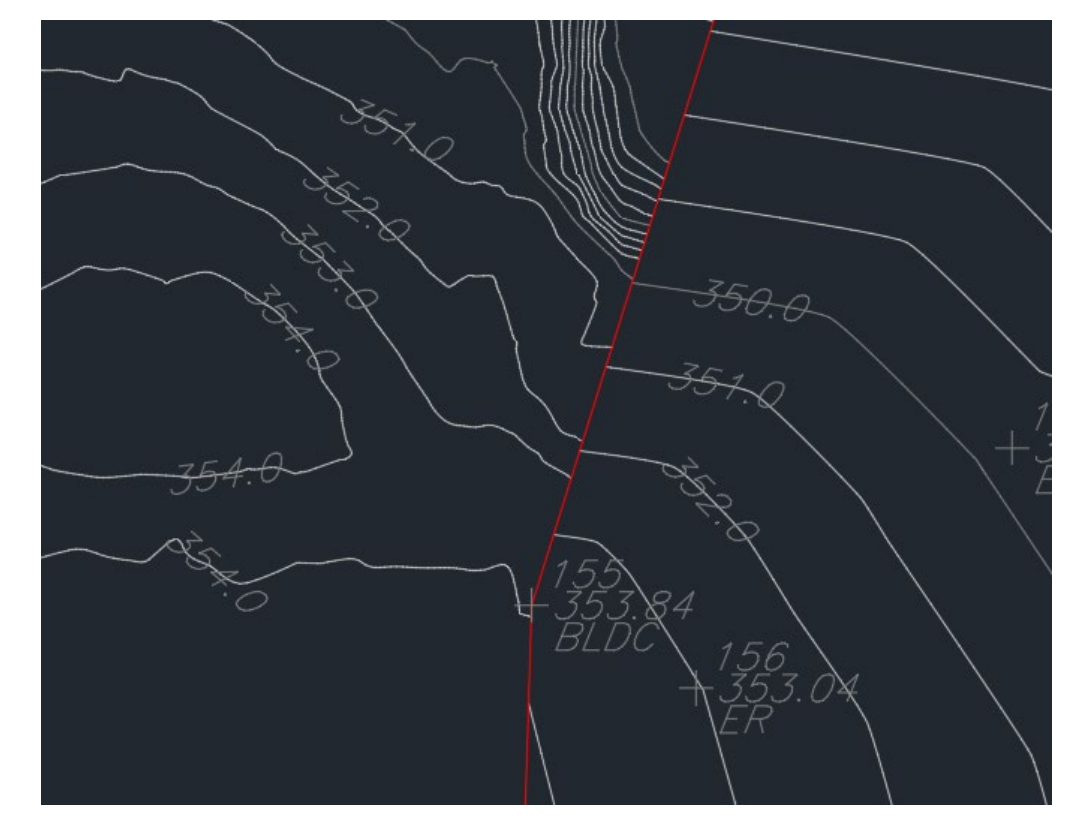

Now the LiDAR elevations match closer to the surveyed points elevations

### **Adjusting LiDAR Surface Elevation**

Keep in mind that once you adjust the elevations of the LiDAR data to "match" your surveyed data, if you were to go out and complete a survey using GPS, those elevation WILL NOT MATCH to your adjusted elevations. You must "localize" the survey so the elevations will adjust to your original surveyed points.

### Things to Know

- If you have a question ASK!
- There are always multiple ways to do the same thing use the one(s) that work best for you
- Keep in mind the goal of what you are using AutoCAD/Civil 3D for
- Use help sources
- This program can be as simple or as complicated as you would like it to be
- Spend time using the program and, whenever possible, with other people who use the program

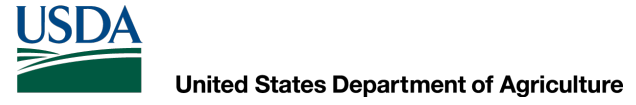

### **Questions?**

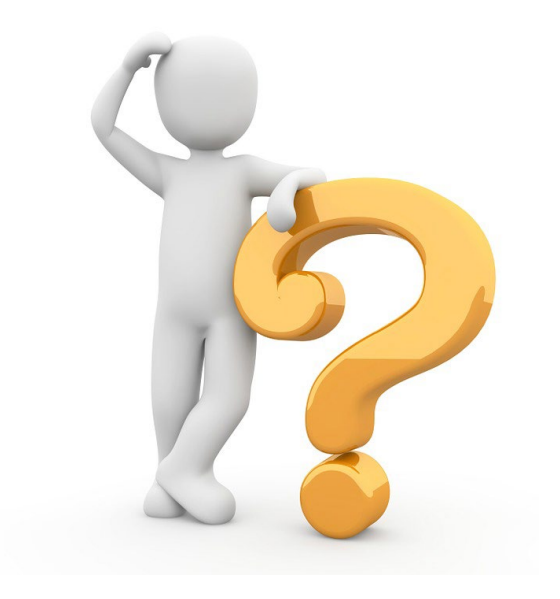